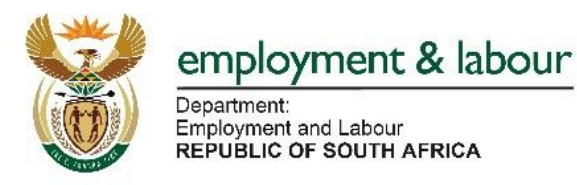

# FREQUENTLY ASKED QUESTION EXTERNAL USER REGISTRATION CompEasy

#### 1. How do I become a CompEasy user?

Register as Department of Labour (DoL) user by accessing Online Services on the Department of Employment and Labour website (<u>www.labour.gov.za</u>) of by clicking on the following link

https://cfonline.labour.gov.za/OnlineSubmissions/wicket/bookmarkable/za.gov.labour.cf.RegisterOrganization?2

| REPUBLIC OF S                   | IOUTH AFRICA                                                                                                    |                                                                                                    |
|---------------------------------|----------------------------------------------------------------------------------------------------|----------------------------------------------------------------------------------------------------|
| Navigation<br>User Menu<br>Home | WELCOME TO THE ONLINE SUBMISSIONS Register For DOL Access "D Number: Cet Individual "First Names: Cetmail Address: Cetmail Address: Cetmail Ad | Instructions Panel<br>Online User Registration<br>Instructions<br>Eriter The RSA ID Number And Click The "Gel<br>Instruction"<br>Orar Full Names And Suramare Vill Be<br>Populated, If They Dont Please Contact Cr.<br>Compile The Rest Of The Fields.<br>Userity If Your Email Address Is Correct. As Your<br>Password Will Be send To It.<br>Click The Submit Button To Send Your<br>Application (To Be A New CP- Online User) |

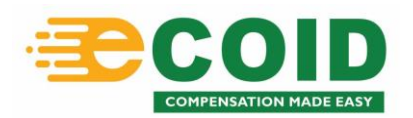

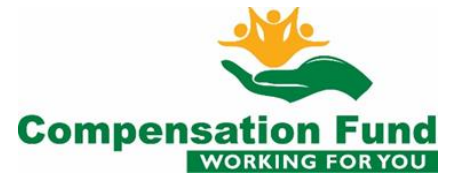

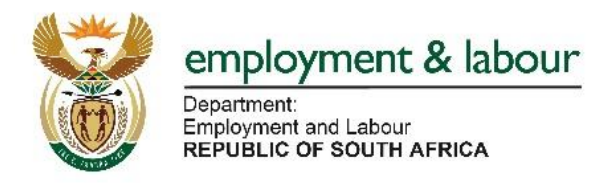

### 2. Can I use the same password received from DoL registration on the CompEasy system

No. Once registered as a User on the Department of Labour user, you will be required to register as a CompEasy user to receive CompEasy login details.

Register as CompEasy user by accessing Online Services on the Department of Employment and Labour website (<u>www.labour.gov.za</u>) and selecting <u>eCOID-</u> <u>Compensation Made Easy</u> and selecting the <u>External User Registration</u> button below.

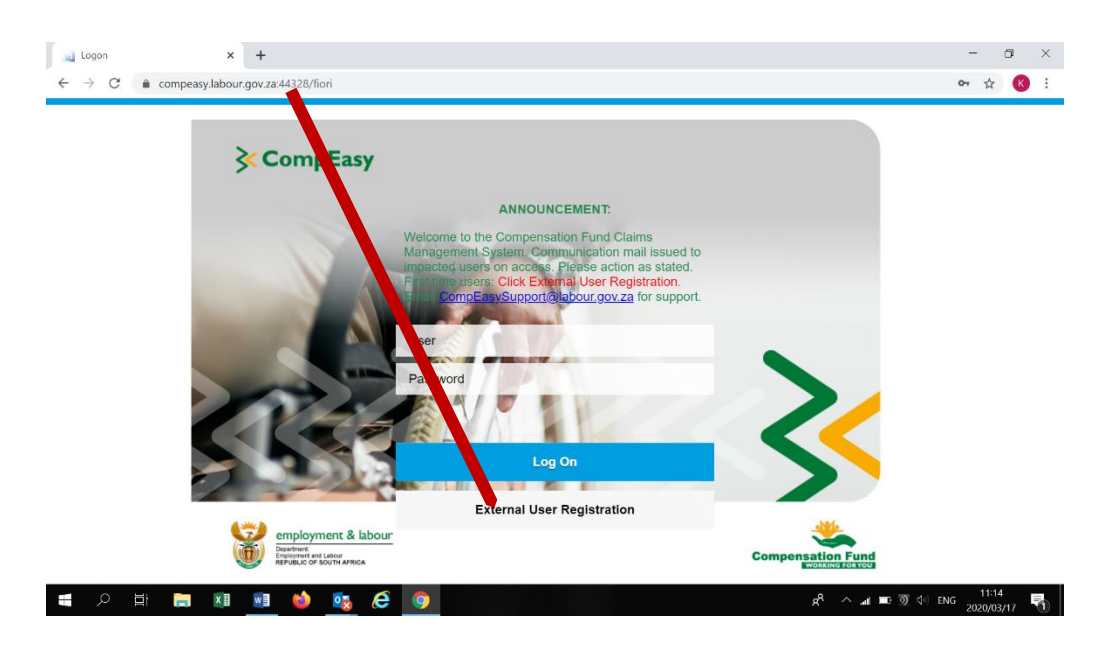

HINT: CompEasy has three types of users which you will be expected to select from on the user category dropdown list namely

- Service provider: For Health Care and Medical Service Provider users:
- Employer: For claim registration
- Third party. For users who represent employers and/or medical service providers.

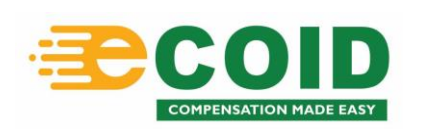

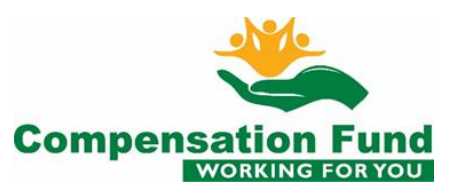

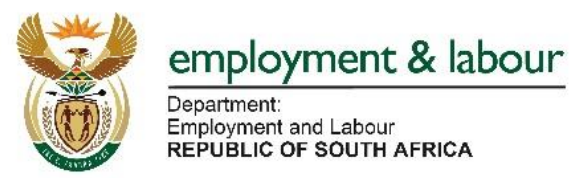

| <b>≩ C</b> or     | mpEasy           |                 |                                                  |
|-------------------|------------------|-----------------|--------------------------------------------------|
| Online External U | ser Registration |                 |                                                  |
| * User Category:  | ✓                | * Title:        | Select ~                                         |
| • First name:     | Service Provider | * Last name:    | Enter Surname                                    |
| Personnel No:     | Employer         | E-Mail Address: |                                                  |
| * ID Type:        | Third Party      | * ID Number:    | Press enter after input of Identification Number |
| Mobile Phone:     |                  | Telephone:      |                                                  |

#### Please note that the CompEasy system is Compatible to the following browsers

| Browser                     | Supported<br>Version | Notes                           |
|-----------------------------|----------------------|---------------------------------|
| Microsoft Internet Explorer | IE11                 |                                 |
| Mozilla Firefox             | Firefox 60 ESR       |                                 |
| Google Chrome               | Chrome 60            | Safari on Windows not supported |
| Apple Safari                | Apple Safari 9.0     |                                 |

#### Mobile/Handheld devices

| Browser                     | Mobile<br>version | Notes                           |  |
|-----------------------------|-------------------|---------------------------------|--|
| Microsoft Internet Explorer | MS Edge           |                                 |  |
| Mozilla Firefox             | Firefox 60        |                                 |  |
| Google Chrome               | Chrome 60         | Safari on Windows not supported |  |
| Annia Gafari                | Apple Safari      |                                 |  |
| Apple Safari                | 9.0               |                                 |  |

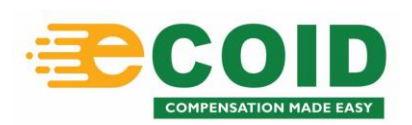

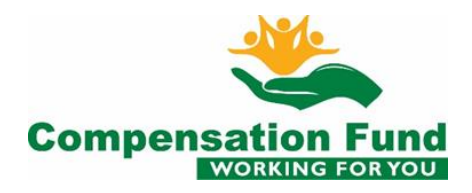

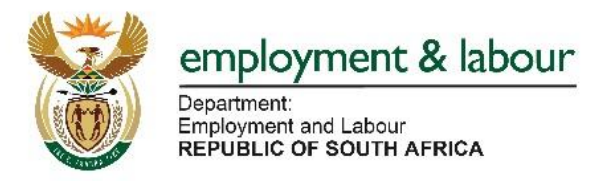

# 3. Can I use the same password as the one I used on Umehluko system

No. you will be required to register as a CompEasy user to receive CompEasy password.

4. What do I do If I am registered as a DOL User but I receive message "Identification not yet registered with Department of Employment & Labour website"?

| 8                               | Department:<br>Labour<br>REPUBLIC OF SO | UTH AFRICA              |                                  |                          |                   |
|---------------------------------|-----------------------------------------|-------------------------|----------------------------------|--------------------------|-------------------|
| Navigat<br>User Menu<br>Home    | tion<br>I                               | Regis<br>ID Nu<br>63082 | Ster For DO<br>mber:<br>65802182 | ME TO THE ONLINE SUBMISS | SIONS             |
| All () 1<br>() Identification n | umber is not yet regis                  | forgot                  | ment of Employment               | neset your password.     | ore applying here |
| Col                             | mpEas                                   | у                       |                                  |                          |                   |
| * User Category:                | Select                                  | ~                       | * Title:                         | e: Select 💛              |                   |
| * First name:                   | Enter First Name                        |                         | * Last name:                     | e: Enter Surname         |                   |
| Personnel No:                   |                                         |                         | E-Mail Address:                  | s:                       |                   |
| * ID Type:                      | SA ID Number                            | ~                       | * ID Number:                     | r: 6308265802182         |                   |
| Mobile Phone:                   | 10 Digit Number                         |                         | Telephone:                       | e: 10 Dígit Number       |                   |
| Position:                       |                                         |                         | Gender:                          | n 📉 🖌                    |                   |

User must send their ID number to <u>CompEasySupport@labour.gov.za</u> with the copy of the error

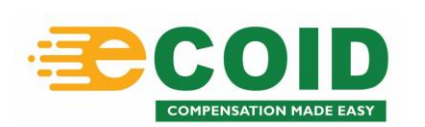

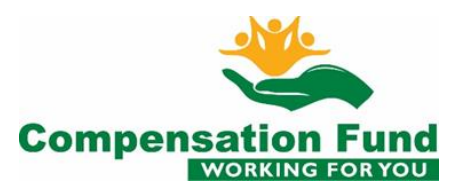

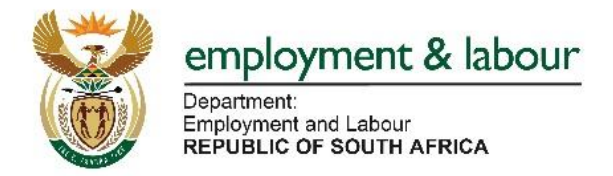

When Email field is greyed out:

- Please ensure that you PRESS enter immediately after capturing your ID number.
- NOTE: please ensure that the populated email address is correct. If the email is incorrect kindly send an email change request to

ADAdministration@LABOUR.gov.za

# 5. What to do When the Business Partner field is greyed out?

| Company / Service Provider Details |                         |                      |                         |  |
|------------------------------------|-------------------------|----------------------|-------------------------|--|
| * BusinessPartner:                 |                         | Organisation Reg No: |                         |  |
| Health Practice No:                | Press enter after input | CF Registration No:  | Press enter after input |  |
| Company Name:                      |                         | Street:              |                         |  |
| City:                              |                         | Region:              |                         |  |
| Postal Code:                       |                         |                      |                         |  |
| PO Box:                            |                         | PO Box Post Cde:     |                         |  |
| PO Box City:                       |                         |                      |                         |  |
| Manager Name:                      |                         | Manager Position:    |                         |  |
| * Manager ID Type:                 | Select ~                | * Manager ID:        | Enter Manager Ider      |  |
| Declaration                        |                         |                      |                         |  |

Please ensure that you PRESS enter immediately after capturing your Health practise number or CF Registration number.

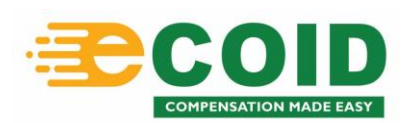

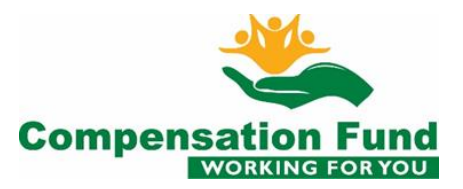

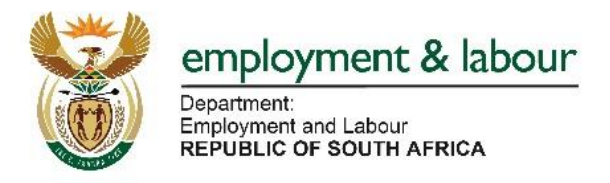

# 6. What does it mean when I get the message "ID number already exists on CompEasy" when trying to register on CompEasy?

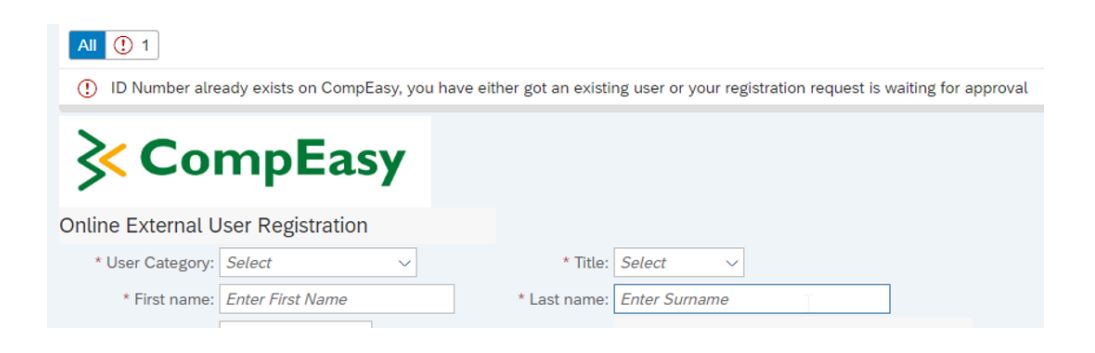

You either have an existing user profile or your registration request is awaiting approval

## 7. I am already registered as a User on CompEasy. How do I add another organisation to my profile?

If you have already been granted access to the system and want to add another organisation to your profile; login to CompEasy and use the MANAGE ORGANISATION AUTHORISATIONS tile to add your organisations.

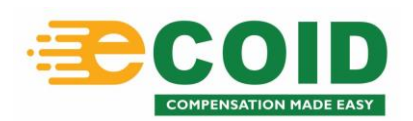

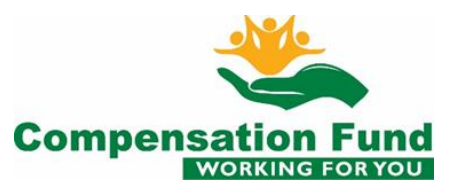

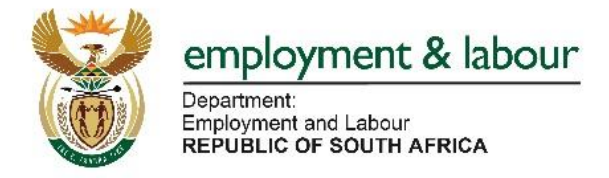

## 8. I submitted my registration request but I have not yet received a confirmation of my registration?

If you have not received a confirmation email within five working days upon registration, please send your ID number to CompEasySupport@labour.gov.za.

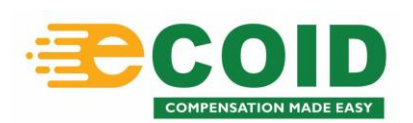

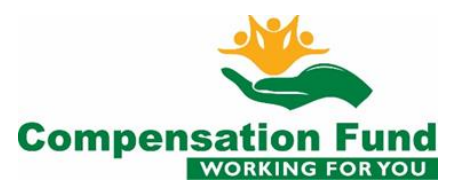